## **How To Remove Vendor Contacts**

Here are the steps on how to remove vendor contacts:

- 1. Open an existing vendor record from **Purchasing > Vendors**.
- 2. Navigate to Contacts Tab and select the vendor contact you want to remove.
- 3. Click Remove action button
  - a. If selected vendor contact is a default contact, it is not allowed to be removed. This message will prompt instead:

| ew Save Search       | Refresh De | elete Undo    | Additiona | I + Close    |             |            |          |        |               |
|----------------------|------------|---------------|-----------|--------------|-------------|------------|----------|--------|---------------|
| ntity Vendor S       | plit Farm  | Locations     | Contacts  | Comments (0  | ) History   | Attachm    | ents (0) | Custom | Audit Log (3) |
| Insert <b>Q</b> Open | × Remove   | 🖂 Email Lo    | gin 🗄 Li  | ayout Q      | Filter Reco |            |          |        |               |
| Name                 | Email (us  | ername)       |           | Title        | Pi          | one        | Mobile   | 2      | Location Name |
| Cracked Mug          | apsampl    | evendor@gma   | il.com    |              |             |            |          |        | Cracked Mug   |
| Contact 2            | Contact2   | @testemail.co | m         | Staff        | 75          | 5-8547     |          |        | Cracked Mug   |
|                      |            |               |           |              |             |            |          |        |               |
|                      |            |               | Can       | not delete ( | Rely        | <b>i21</b> | racked   | Mug.   |               |

b. If selected contact is not a default contact and is not yet used in any transaction, this message will prompt:

| Entity - Cracked Mug  |                     |           |                            |                         |                                     |                 |        |            |
|-----------------------|---------------------|-----------|----------------------------|-------------------------|-------------------------------------|-----------------|--------|------------|
| New Save Search Ref   | fresh Delete Undo   | Additiona | i 🕶 Close                  | _                       | _                                   |                 |        | 1          |
| Entity Vendor Split   | Farm Locations      | Contacts  | Comments (0                | ) Histo                 | ory Attachme                        | ents (0)        | Custom | Audit Lo   |
| + Insert 🔍 Open 🗙     | Remove 🖂 Email I    | .ogin 🔠 L | ayout 🔍                    |                         |                                     |                 |        |            |
| Name Email (username) |                     |           | Title Phon                 |                         | Phone                               | Mobile          |        | Location N |
| Cracked Mug           | apsamplevendor@gn   | nail.com  |                            |                         |                                     |                 |        | Cracked M  |
| Contact 2             | Contact2@testemail. | om        | Staff                      |                         | 755-8547                            |                 |        | Cracked M  |
|                       |                     |           | i<br>You are<br>Are you su | Rel<br>about<br>ire you | y i21<br>to delete 1<br>want to con | row.<br>ntinue? | >      |            |

Click Yes and contact will be deleted.

| Entity - Cracked Mug                                                  |                         |                  |               |                |               |          |              | ^ □ ×  |  |
|-----------------------------------------------------------------------|-------------------------|------------------|---------------|----------------|---------------|----------|--------------|--------|--|
| New Save Search Refresh Delete Undo Additional - Close                |                         |                  |               |                |               |          |              |        |  |
| Entity Vendor Split                                                   | Farm Locations Contacts | Comments (0) His | tory Attachme | nts (0) Custom | Audit Log (3) |          |              |        |  |
| + Insert 🔍 Open 🗙 Remove 🖂 Email Login 🎛 Layout 🔍 Filter Records (F3) |                         |                  |               |                |               |          |              |        |  |
| Name                                                                  | Email (username)        | Title            | Phone         | Mobile         | Location Name | Timezone | Portal Acce  | Active |  |
| Cracked Mug apsamplevendor@gmail.com Cracked Mug                      |                         |                  |               |                |               |          | $\checkmark$ |        |  |
|                                                                       |                         |                  |               |                |               |          |              |        |  |
|                                                                       |                         |                  |               |                |               |          |              |        |  |
|                                                                       |                         |                  |               |                |               |          |              |        |  |

Here are the steps on how to remove vendor contacts:

- 1. Open an existing vendor record from **Purchasing > Vendor**.
- 2. Navigate to Contacts tab and select the vendor contact you want to remove.

3. Click Remove action button and click Yes on message.

| Entity - AP's Sample Vendor                                                                                                   |                                                     |
|----------------------------------------------------------------------------------------------------|-----------------------------------------------------|
| New Save Search Refresh Undo Additional Close                                                                                 |                                                     |
| Entity Vendor Locations Contacts Notes History Attachments Co                                                                 | ustom                                               |
| 🔘 Insert 🔍 View 🤤 Remove 🕼 Email Login 🔠 Layout 👻 🍸 Filter Record                                                             | s (F3)                                              |
| Name Email (username) Title Phone                                                                                             | Mobile                                              |
| AP's Contact test@sample.com 755-1256                                                                                         | +1 125 1256                                         |
| AP's Contact 1 test1@example.com staff 755-4587                                                                               | +1 256 4587                                         |
| iRely i21                                                                                                    |                                                     |
| You are about to delete 1 row.<br>Are you sure you want to continue?                                                          |                                                     |
| Yes No                                                                                                    |                                                     |
| a. If selected vendor contact is a default contact, this message v                                                            | vill prompt:                                        |
| iRely i21                                                                                                    | ×                                                   |
| Cannot delete default location: AP's L                                                                                        | ocation.                                            |
| <ul> <li>b. If selected contact is not a default contact and is not yet used</li> <li>C Entry - AP's Sample Vender</li> </ul> | in any transaction, then vendor contact will be rem |
| New Save Search Refresh Undo Additional Close                                                                                 |                                                     |
| Entity Vendor Locations Contacts Notes History Attachments Custom                                                             |                                                     |
| 🔇 Insert 🔍 View 🤤 Remove 🖗 Email Login 🔚 Layout - 🍞 Filter Records (F3)                                                       |                                                     |
| Name Email (username) Title Phone Mobile                                                                                      | Location Name Timezone Portal Access Active         |
| AP S CONTACT TEST@sample.com 755-1256 +1 125 1256                                                                             | AP'S LOCATION (UTC-05:00) Ea                        |
|                                                                                                    |                                                     |

Here are the steps on how to remove vendor contacts:

- Open an existing vendor record from Accounts Payable > Maintenance > Vendor.
   Navigate to Contacts tab and select the vendor contact you want to remove.

3. Click Remove action button.

| Vendor        |               |         |                 |              |
|---------------|---------------|---------|-----------------|--------------|
| <b>-</b>      | Q 🔂           | 5       |                 | -            |
| New Save      | Search Delete | Undo    | Print Additiona | l Close      |
| Detail Locati | ons Contacts  | History | Attachments     |              |
| 📀 Insert 📝 E  | dit 🤤 Remove  | Filter: |                 | ×            |
| Vame          | Title         |         | Location Name   | e Department |
| 01            | iRely i21     |         |                 | ×            |
|               | ,             |         |                 |              |
|               | Yes           |         | No              |              |

4. Click Yes on message. Vendor contacts will be removed.

Here are the steps on how to delete vendor contacts:

- Open an existing vendor record from Accounts Payable > Maintenance > Vendor.
   Navigate to Contacts tab and select the vendor contact you want to delete.
   Click Delete action button.

| ck Delete action | i bullon.  |                    |                         |                       |                      |                   |            |
|------------------|------------|--------------------|-------------------------|-----------------------|----------------------|-------------------|------------|
| Vendor           |            |                    |                         |                       |                      |                   |            |
| New Sa           | ave Search | Delete             | Vndo                    | Print                 | Addition             | ′ <b>↓</b><br>ial | Close      |
| Detail           | ocations   | Contacts           | History                 | Attac                 | hments               |                   |            |
| 📀 Add 🔰          | 🕇 Edit 🤤   | Delete Fi          | ilter:                  |                       |                      |                   | ×          |
| 📝 Name           |            | Title              |                         | Lo                    | cation Nar           | ne                | Department |
| 01               | iRe        | ly i21             |                         |                       |                      | ×                 |            |
|                  | ?          | You are<br>Are you | e about to<br>u sure yo | o delete<br>u want to | 1 row.<br>o continue | ?                 |            |
|                  |            | Yes                | ;                       | No                    |                      |                   |            |

4. Click Yes on message. Vendor contacts will be deleted.